# Cảm biến đo Nhiệt Đô và Độ Ẩm Esp32\_SHT3x-SHT4x

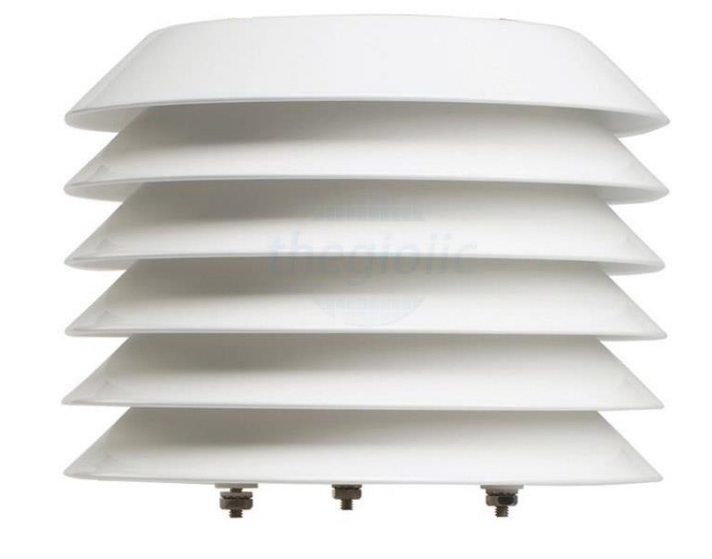

<u> https://telua.co</u> - Telua IoT platform

#### Giải pháp IoT giám sát nhiệt độ, độ ẩm thông qua WI-Fi 2.4 GHz

- Văn phòng, Nhà xưởng, Phòng sạch
- Kho thành phẩm, Kho nguyên liệu
- Tòa nhà, Kho dược phẩm, Cửa hàng
- Trung tâm dữ liệu Phòng server
- Nông trại, Nhà kính Nhà màng

### Gói IoT này mang lại nhiều lợi ích cho người sử dụng, bao gồm:

- Cung cấp số liệu nhiệt độ, độ ẩm cập nhật và tin cậy
- Giám sát nhiệt độ, độ ẩm mọi lúc, mọi nơi
- Phát hiện kịp thời khi nhiệt độ, độ ẩm bất thường
- Đảm bảo chất lượng vật tư hàng hóa
- Tuân thủ quy định về môi trường bảo quản hàng hóa

### Thông tin thiết bị

Nguồn cấp: 5VDC - 500mA Đo nhiệt độ: -40°C...+125°C Thang độ ẩm: 0 - 100% RH ±3% RH Theo dõi Online qua App, Web Có cảnh báo qua Email, Telegram, Vị trí trên bản đồ , cảnh báo thiết bị offline Công nghệ: Wi-Fi Xuất xứ: Việt Nam

# Telua IoT platform sẽ cung cấp miễn phí phần mền nếu dưới 3 thiết bị và sẽ thu phí nếu sử dụng trên 3 thiết bị

https://telua.co - Telua IoT platform

### Hướng dẫn đăng kí thiết bị

Cần hai bước để một thiết bị có thể kết nối lên cloud

Bước 1: Thiết lập kết nối Wi-Fi giữa thiết bị và InternetBước 2: Liên kết thiết bị với <u>https://telua.co/aiot</u>

### Thiết lập kết nối Internet

1 Cài đặt ứng dụng EspTouch: SmartConfig lên thiết bị di động

Q

:

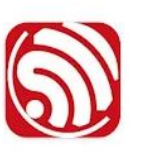

EspTouch: SmartConfig for ESP8 KhoaZero123

2 Cấp nguồn 5VDC cho thiết bị

4

3 Mở ứng dụng EspTouch và điền mật khẩu của Wi-Fi

Mật khẩu Wi-Fi sẽ được lưu trên thiết bị để sử dụng lại

Mật khẩu chỉ nhập một lần duy nhất, nếu mật khẩu
Wi-Fi bị đổi thì chỉ cần cập nhập lại mật khẩu

4 Sau khi nhấn "CONFIRM" xin chờ để thiết bị kiểm tra kết nối với internet

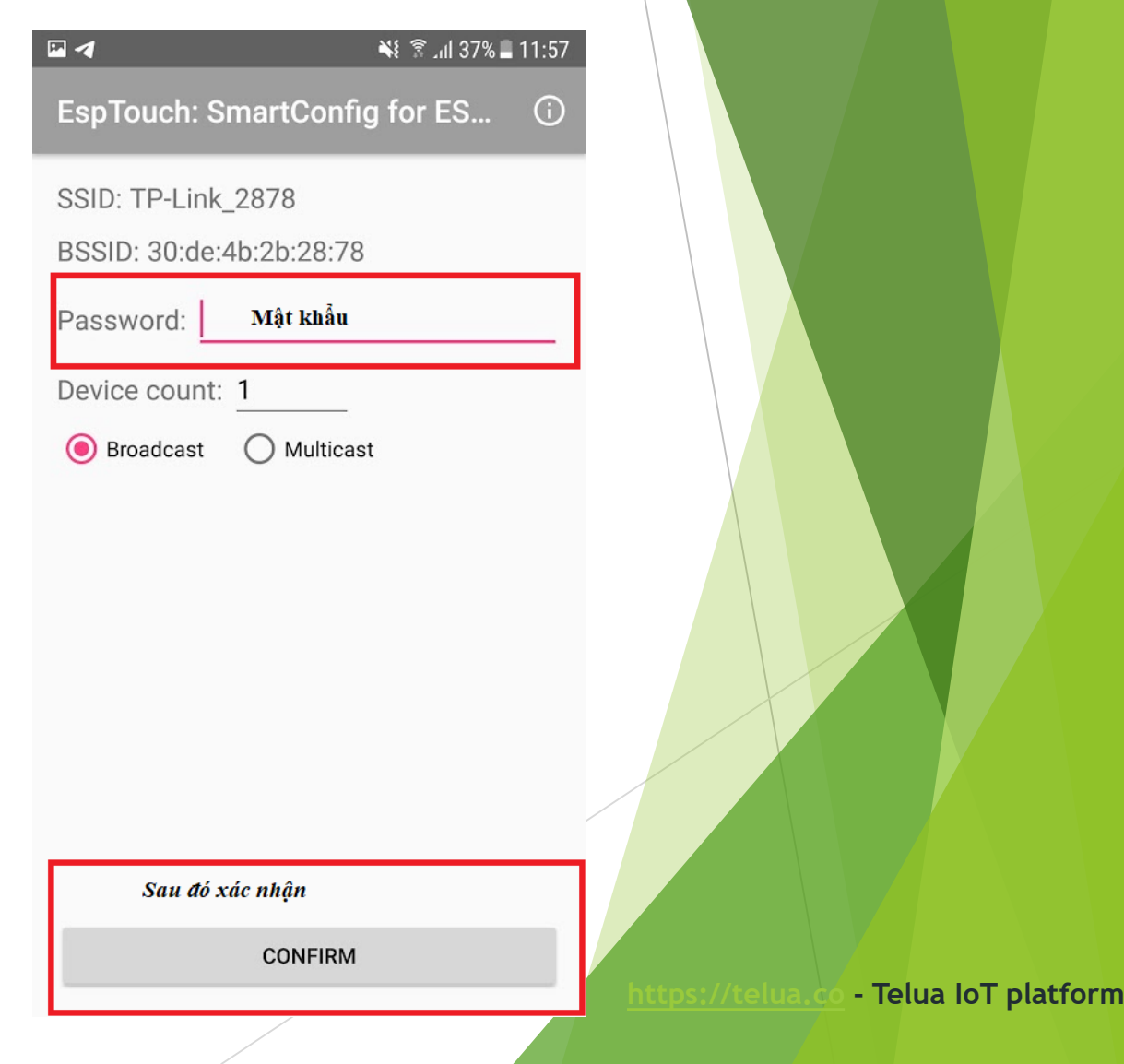

### Kích hoạt thiết bị

1. Truy cập <u>https://telua.co/</u> và chọn **AloT** 

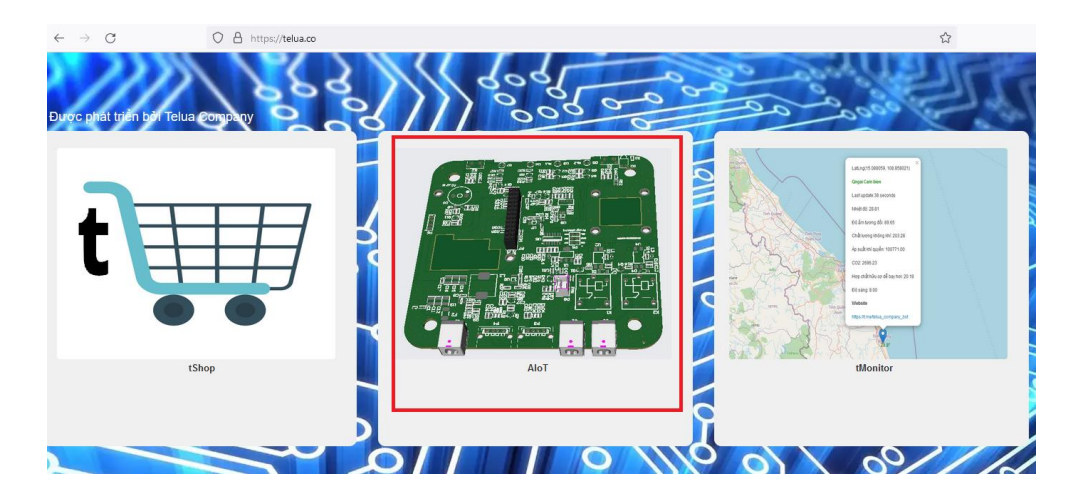

2. Sử dụng email để đăng nhập <u>https://telua.co/aiot</u>

| O A https:/ | / <b>telua.co</b> /aiot |               | *                   | C |
|-------------|-------------------------|---------------|---------------------|---|
|             |                         |               | Vietnam(Tiếng Việt) | ~ |
|             | Thư điện tử             |               |                     |   |
|             |                         |               |                     |   |
|             | Mật khấu                |               |                     |   |
|             | •••••                   |               |                     |   |
|             | Đăng nhập               | Tạo Tài Khoản |                     |   |

### Kích hoạt thiết bị

#### 3. Nhấp vào nút "Thêm"

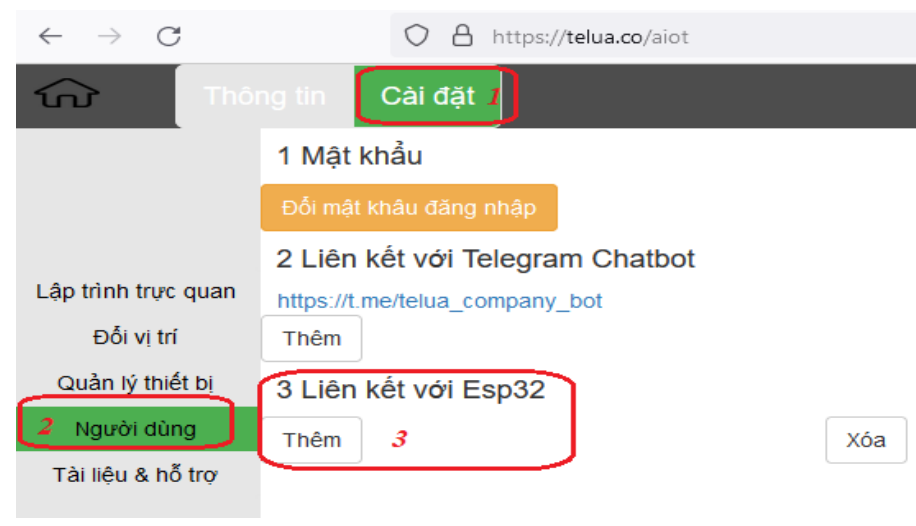

4. Nhấp số Sê-ri cho thiết bị

| Thêm số sê-ri | ×          |
|---------------|------------|
| 4716-0464-46  |            |
|               | Hủy Đồng ý |

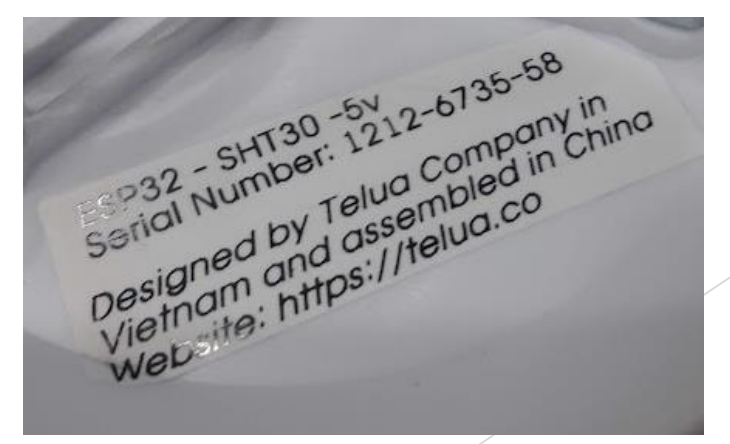

### Kiểm tra thiết bị

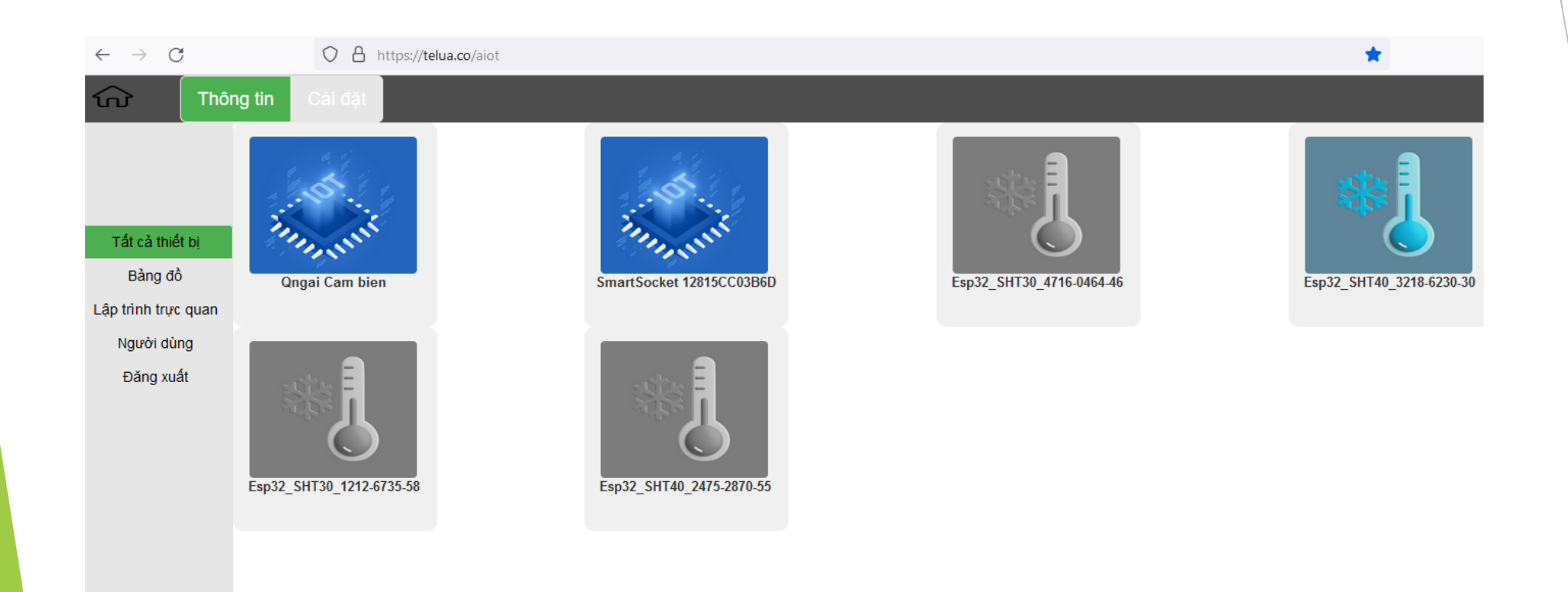

### Hiện nhiệt độ và độ ẩm

| <     | Quay lại        | Esp32_SHTx_3218-6230  |  |
|-------|-----------------|-----------------------|--|
| Loại  | thiết bị        | Esp32                 |  |
| Cập   | nhật mới nhất   | 6/2/2023, 12:25:57 PM |  |
| Loại  | cảm biến        | SHTx                  |  |
| Nhiệt | φ <b>ົ</b>      | 28.92 °C              |  |
| Độ ấ  | m tương đối     | 68.35 %               |  |
| Nhiề  | u thông tin hơr | 1                     |  |

### Cách nhận tin nhắn cảnh báo

1 Nhấp vào nút "Nhiều thông tin hơn"

| < Quay lại          | Esp32_SHTx_3218-6230-30 |
|---------------------|-------------------------|
| Loại thiết bị       | Esp32                   |
| Cập nhật mới nhất   | 6/2/2023, 12:25:57 PM   |
| Loại cảm biến       | SHTx                    |
| Nhiệt độ            | 28.92 °C                |
| Độ ấm tương đối     | 68.35 %                 |
| Nhiều thông tin hơn |                         |

2 Nhấp vào nút "Nhiều thông tin hơn"

| <                                                         | Quay lại      | Nhiều thông tin hơn                       |  |
|-----------------------------------------------------------|---------------|-------------------------------------------|--|
|                                                           |               |                                           |  |
| Khi Nhiệt độ != 30, Một tin nhắn sẽ được gửi tới tmonitor |               | 30, Một tin nhắn sẽ được gửi tới tmonitor |  |
| П                                                         | hêm kích hoạt |                                           |  |
|                                                           |               |                                           |  |

### Cách nhận tin nhắn cảnh báo

3 Nhấp vào nút "Nhiều thông tin hơn"

| Thêm kích hoạt thiết bị                                                                                                   |        |  |
|----------------------------------------------------------------------------------------------------|--------|--|
| Các thuộc tính<br>Nhiệt độ ✓<br>Các toán tử<br>là bằng ✓<br>Giá trị<br>30<br>Các hành động<br>Telegram ✓<br>Chu kỳ (Giây) |        |  |
| 60                                                                                                    |        |  |
| Hủy                                                                                                    | Đồng ý |  |

## Cách nhận tin qua Telegram

1 Nhập vào https://t.me/telua\_company\_bot để tới chatbot

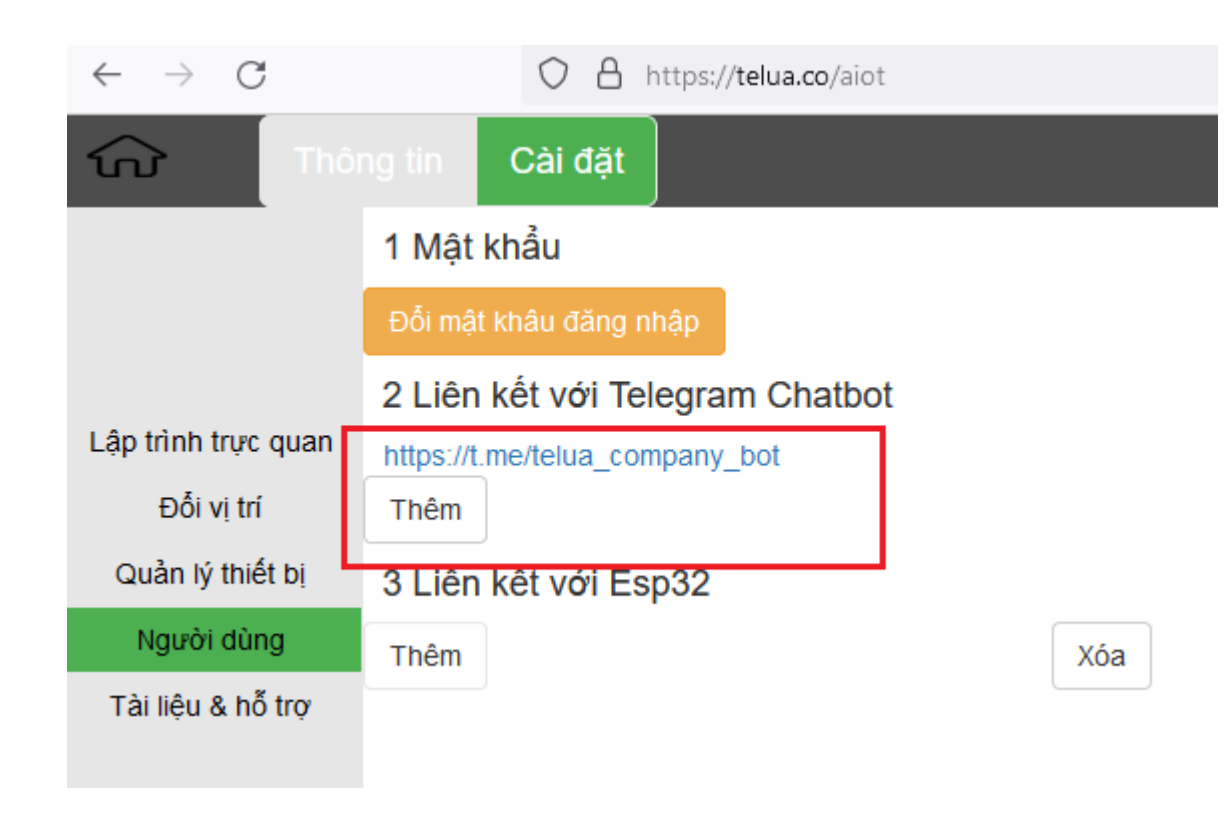

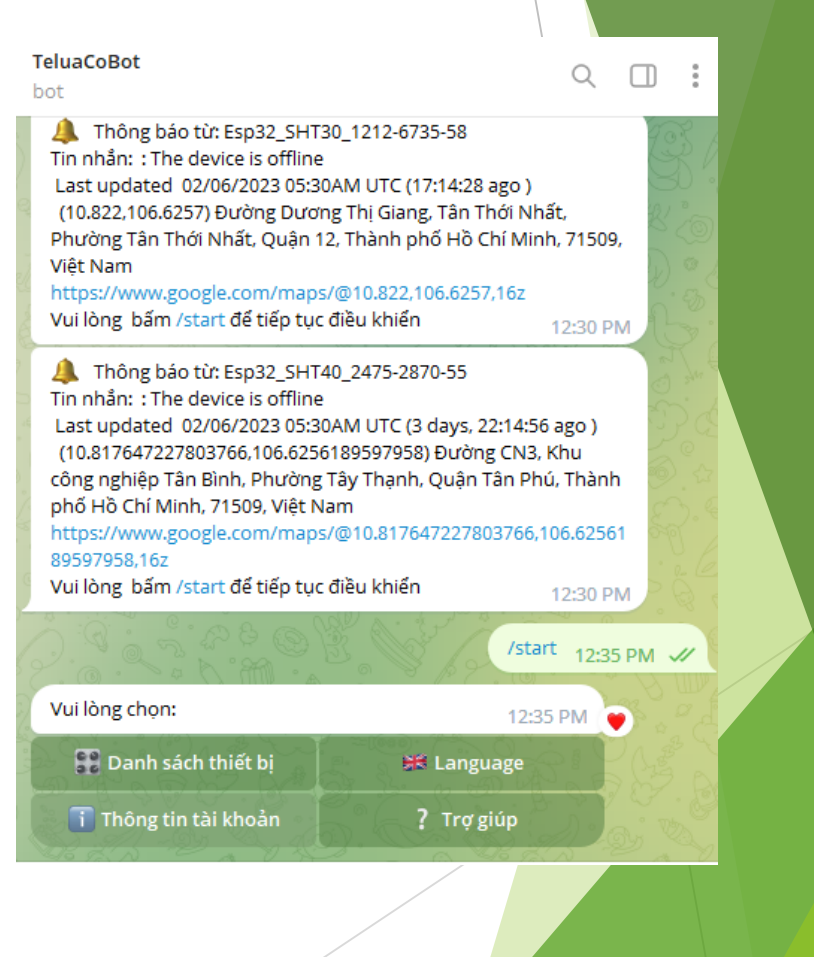

### Cách nhận tin qua Telegram

2 Nhấp vào nút "Thông tin tài khoản" để lấy mã xác thực và điền thông tin để liên kết

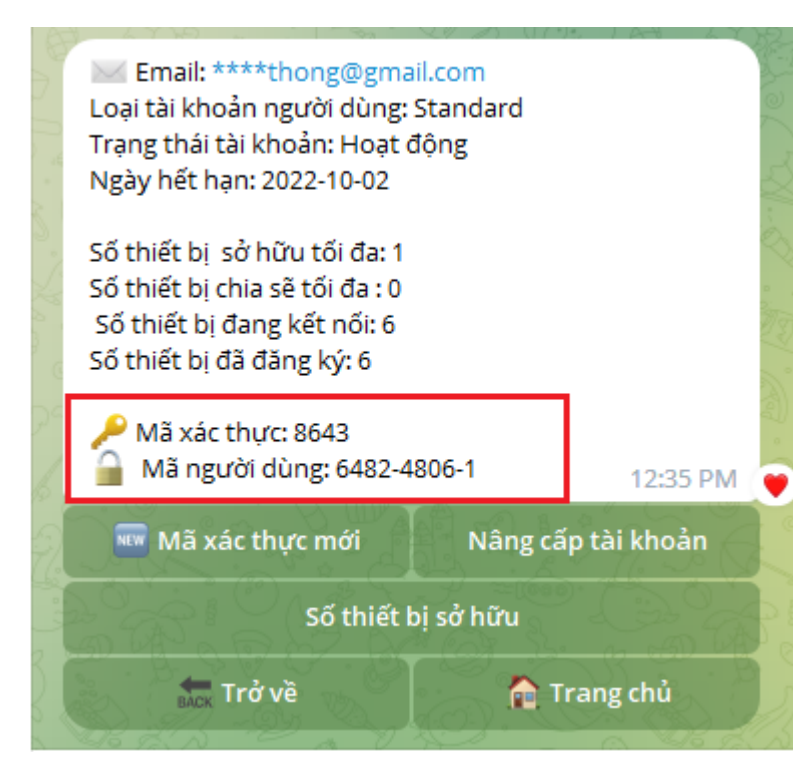

| O 🗄 https://telua.co/aiot       |                   |                   |                                  |    |
|---------------------------------|-------------------|-------------------|----------------------------------|----|
| ng tin Cài đặt                  | r                 |                   |                                  |    |
| 1 Mật khẩu                      | Link Telegram bot |                   | ×                                |    |
| Đối mật khâu đăng nhập          |                   |                   |                                  |    |
| 2 Liên kết với Telegram Chatbot | 124131            |                   |                                  |    |
| https://t.me/telua_company_bot  | NjQ4-MjQ4-MDYx    |                   |                                  |    |
| Thêm                            |                   |                   |                                  |    |
| 3 Liên kết với Esp32            |                   | Hủy Đồi           | ng ý                             |    |
| Thêm                            | Xóa               |                   |                                  |    |
|                                 |                   |                   |                                  |    |
|                                 |                   |                   |                                  |    |
|                                 |                   |                   |                                  |    |
|                                 |                   |                   |                                  |    |
|                                 |                   |                   |                                  |    |
|                                 |                   |                   |                                  |    |
|                                 |                   |                   |                                  |    |
|                                 |                   |                   |                                  |    |
|                                 |                   |                   |                                  |    |
|                                 |                   |                   |                                  |    |
|                                 |                   |                   |                                  |    |
|                                 |                   |                   |                                  |    |
|                                 |                   |                   |                                  |    |
|                                 |                   | <u>https://te</u> | <u>lua.co</u> - Telua loT platfo | rm |
|                                 | /                 |                   |                                  |    |

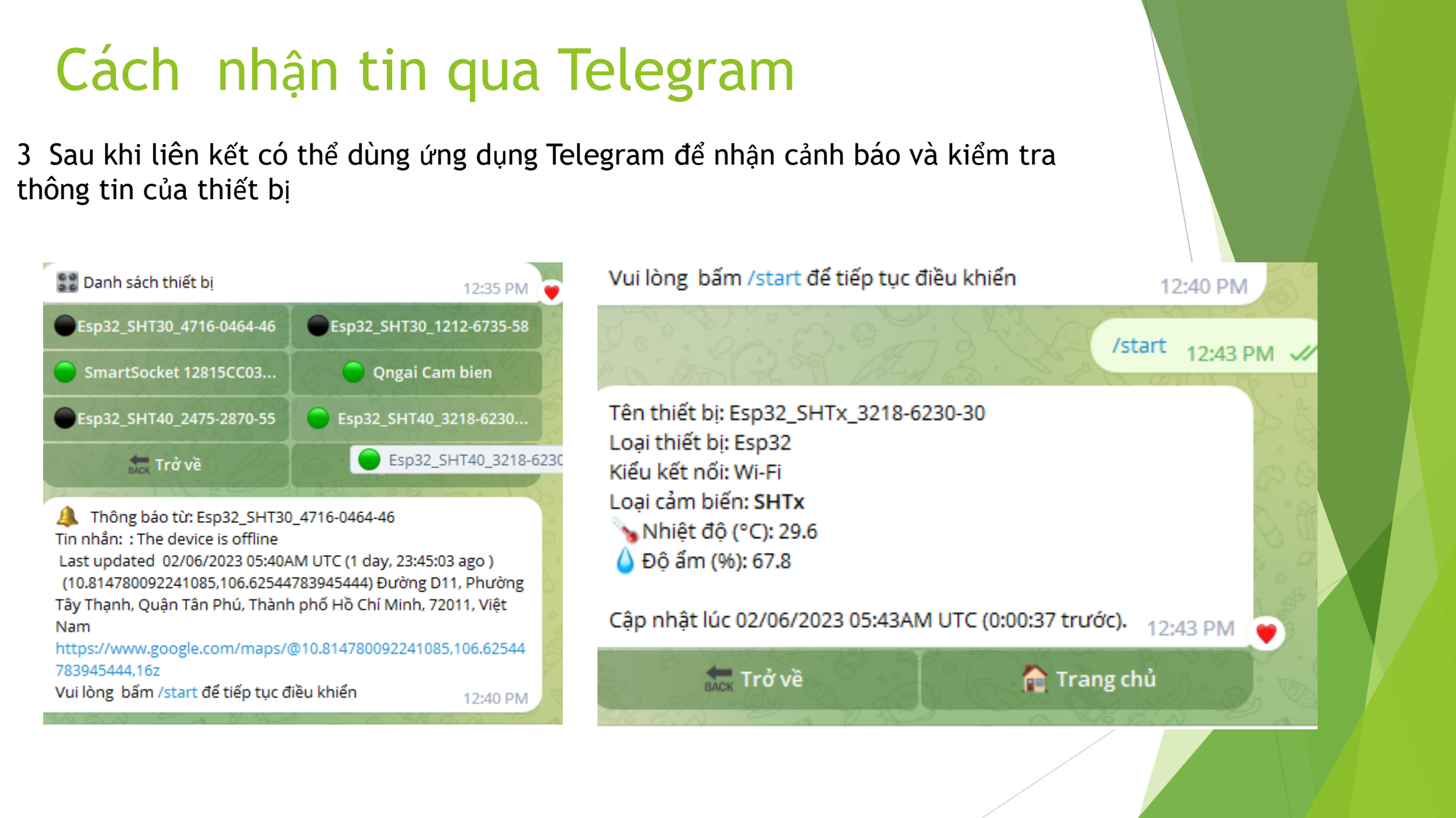

### Điều khiển thiết bị thông qua nhiệt đô và độ ẩm

Để điều khiển thiết bị ngoại vi thì cần mua thêm biết bị để điều khiển và mạch hỗ trợ công xuất lớn

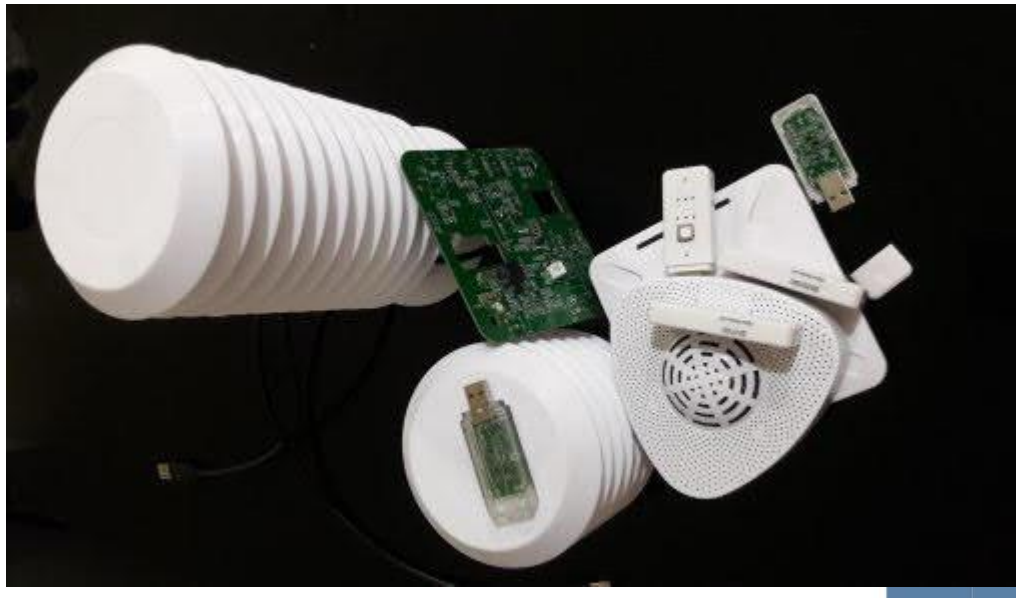

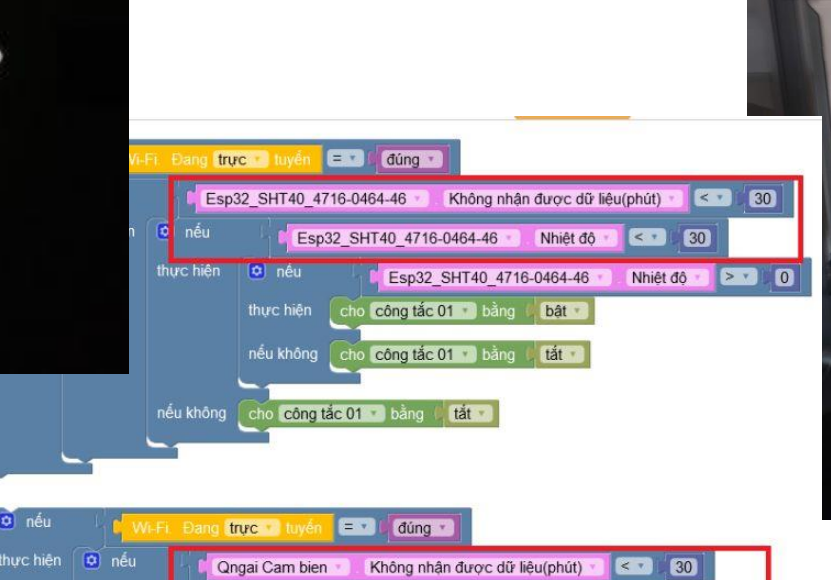

Nhiệt độ

Qngai Cam bien

cho công tắc 02 🔹 bằng 🥼 tắt 🔹

cho công tắc 02 · bả

30

Nhiêt đô

bât

> 0

Qngai Cam bien

iếu không

u không cho công tắc 02 🔹 bằng 🔰 tắt 🔹

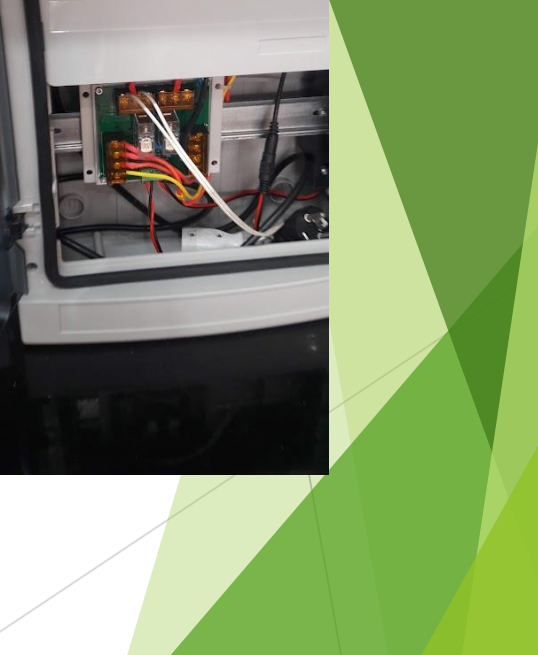

### Hỗ trợ kĩ thuật

Email: <u>info@telua.co</u> hoặc <u>letrthong@gmail.com</u> Phone-Zalo-Telegram: (+84) 0356148008